#### Pädagogische Hochschule HEIDELBERG University of Education

ð X

\_\_\_\_

# GefBU Programm zur Gefahrenbeurteilung Sicherung der eingegebenen Daten

# A) Datenbank sichern

- 1. Programm starten, Ihren Bereich auswählen durch klicken auf das eigene Hauptverzeichnis
- 2. unten rechts auf "Datenverwaltung" klicken

B GefBU 3.0.3 - Erstellung von Gefährdungsbeurteilungen

| GefBU<br>Jedermann-Verlag GmbH                                                                                                    |                                         |                                                |                                                                                 | UKBW<br>Unfallkasse<br>Baden-Württemberg                                                                                                    |
|----------------------------------------------------------------------------------------------------|-----------------------------------------|------------------------------------------------|---------------------------------------------------------------------------------|----------------------------------------------------------------------------------------------------|
| Ph -Hochschule AUG                                                                                                    | Gefährdungsbeurteilungen zugeordnete Do | kumente                                        |                                                                                 |                                                                                                    |
| A Handlungshilfen Schule allgemein (Ebene 1)<br>A Handlungshilfen spezielle Gebäude/Räume (f<br>Spezielle Arbeitsbereiche (Ebene 3) | AuG                                     | lungsbeurteilungen zugeordn                    | et sind.                                                                        |                                                                                                    |
|                                                                                                    | Tyj Bezeichnung 🔶 I                     | Kommentar                                      | zugeordnet zu                                                                   | Dokumente                                                                                                    |
|                                                                                                    | doc ba_buegeleisen.docx                 |                                                | Organisationseinheit 'Bügeleisen'                                               | 🥑 zuordnen                                                                                                    |
|                                                                                                    | doc: ba_buegeleisen.docx                |                                                | Gefährdungsbeurteilung<br>'Gefährdungsbeurteilung Bügeleisen'                   | <b>Kopieren</b>                                                                                                    |
|                                                                                                    | doc: ba_Heißklebepistole.docx           |                                                | Organisationseinheit 'Heißklebepistole'                                         |                                                                                                    |
|                                                                                                    | doc ba_heizgeraete_elektrischWasse      |                                                | Organisationseinheit 'Wasserkocher'                                             | terschieben                                                                                                    |
|                                                                                                    | doc: ba_Kardiermaschine.docx            |                                                | Organisationseinheit 'Kardiermaschine'                                          |                                                                                                    |
|                                                                                                    | doc: ba_Nadeln.docx                     |                                                | Organisationseinheit 'Nadeln'                                                   | aufheben                                                                                                    |
|                                                                                                    | doc: ba_naehmaschinen.docx              |                                                | Gefährdungsbeurteilung<br>'Gefährdungsbeurteilung Arbeiten mit<br>Nähmaschinen' | Dokument<br>öffnen                                                                                                    |
|                                                                                                    | doc ba_ordnung_am_arbeitsplatz.do       |                                                | Organisationseinheit 'Ordnung und Sauberkeit'                                   |                                                                                                    |
|                                                                                                    | doc BA_Papierschneidemaschine.doc       |                                                | Organisationseinheit 'Papierschneidemaschine'                                   |                                                                                                    |
|                                                                                                    | doc: ba_Schneidwerkzeuge.docx           |                                                | Organisationseinheit 'Schneidwerkzeuge'                                         |                                                                                                    |
|                                                                                                    | doc: BA-Kochplatte.docx                 |                                                | Organisationseinheit 'Kochplatte'                                               |                                                                                                    |
| < >                                                                                                    |                                         |                                                |                                                                                 | Liste der Dokumente,<br>die der im Baum<br>gewählten<br>Organisationseinheit<br>oder einer dieser<br>untergeordneten<br>Organisationseinheit<br>zugeordnet sind.<br>Erstere sind farblich<br>bischegt. |
| Nach oben Nach unten                                                                                                    |                                         |                                                |                                                                                 |                                                                                                    |
| Unternehmen / Musterunternehmen                                                                                                    | 7                                       | Handbuch <b>?</b> Hilfe<br>anzeigen <b>D</b> a | Etras Datenverwal<br>ten im- und exportieren, Dokum                             | tung<br>enbankt erationen durchführen                                                                                                    |
| 📲 🗉 🛤 📓 📕                                                                                                    |                                         |                                                | 🦰 15°C Teilw. sonnig \land 🖼                                                    | € ⊄ <sup>3)</sup> 14:24 ↓<br>14.04.2022 ↓                                                                                                    |

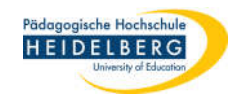

- 3. "Datenbank..." wählen
- "Sicherungskopie" wählen 4.
- "Sicherungskopie erstellen" wählen 5.

CefBU 3.0.3 - Erstellung von Gefährdungsbeurteilungen

| 💦 GefBU 3.0.3 - Erstellung von Gefährdungsbeurteilungen                                                                                      |                                                                                    |                               |                                                                                                    | - 0 ×                                                                                                    |  |  |  |  |  |  |  |  |
|----------------------------------------------------------------------------------------------------|------------------------------------------------------------------------------------|-------------------------------|----------------------------------------------------------------------------------------------------|----------------------------------------------------------------------------------------------------|--|--|--|--|--|--|--|--|
| GefBU<br>Jedermann-Verlag GmbH                                                                                                    |                                                                                    |                               |                                                                                                    | UKBW<br>Unfallkasse<br>Baden-Württemberg                                                                                                    |  |  |  |  |  |  |  |  |
| Ph -Hochschule AUG                                                                                                    | Gefährdungsbeurteilungen zugeordnete [                                             | Dokumente                     |                                                                                                    |                                                                                                    |  |  |  |  |  |  |  |  |
| ← A Handlungshilfen Schule allgemein (Ebene 1)<br>← A Handlungshilfen spezielle Gebäude/Räume (E<br>□- ■ Spezielle Arbeitsbereiche (Ebene 3) | AuG<br>☞ Auch Dokumente anzeigen, die in Gefährdungsbeurteilungen zugeordnet sind. |                               |                                                                                                    |                                                                                                    |  |  |  |  |  |  |  |  |
|                                                                                                    | Tyj Bezeichnung                                                                    | Kommentar                     | zugeordnet zu                                                                                                   | Dokumente                                                                                                    |  |  |  |  |  |  |  |  |
|                                                                                                    | doc ba_buegeleisen.docx                                                            |                               | Organisationseinheit 'Bügeleisen'                                                                               | zuordnen                                                                                                    |  |  |  |  |  |  |  |  |
|                                                                                                    | doc ba_buegeleisen.docx                                                            |                               | Gefährdungsbeurteilung<br>'Gefährdungsbeurteilung Bügeleisen'                                                   | Copieren                                                                                                    |  |  |  |  |  |  |  |  |
|                                                                                                    | doc ba_Heißklebepistole.docx                                                       |                               | Organisationseinheit 'Heißklebepistole'                                                                         |                                                                                                    |  |  |  |  |  |  |  |  |
|                                                                                                    | doc ba_heizgeraete_elektrischWasse                                                 | 4                             | Organisationseinheit 'Wasserkocher'                                                                             | Construction Verschieben                                                                                                    |  |  |  |  |  |  |  |  |
|                                                                                                    | doc ba_Kardiermaschine.docx                                                        |                               | Organisationseinheit 'Kardiermaschine'                                                                          | Zuordnung                                                                                                    |  |  |  |  |  |  |  |  |
|                                                                                                    | doci ba_Nadeln.docx                                                                |                               | Organisationseinheit 'Nadeln'                                                                                   | aufheben                                                                                                    |  |  |  |  |  |  |  |  |
|                                                                                                    | doc: ba_naehmaschinen.docx                                                         |                               | Gefährdungsbeurteilung<br>'Gefährdungsbeurteilung Arbeiten mit<br>Nähmaschinen'                                 | Dokument<br>öffnen                                                                                                    |  |  |  |  |  |  |  |  |
|                                                                                                    | doc: ba_ordnung_am_arbeitsplatz.do                                                 | 2                             | Organisationseinheit 'Ordnung und Sauberkeit'                                                                   |                                                                                                    |  |  |  |  |  |  |  |  |
|                                                                                                    | doc BA_Papierschneidemaschine.doc                                                  | >                             | Organisationseinheit 'Papierschneidemaschine'                                                                   |                                                                                                    |  |  |  |  |  |  |  |  |
|                                                                                                    | doc ba_Schneidwerkzeuge.docx                                                       |                               | Organisationseinheit 'Schneidwerkzeuge'                                                                         |                                                                                                    |  |  |  |  |  |  |  |  |
|                                                                                                    | doc: BA-Kochplatte.docx                                                            |                               | Organisationseinheit 'Kochplatte'                                                                               |                                                                                                    |  |  |  |  |  |  |  |  |
|                                                                                                    |                                                                                    |                               | Gefährdungsbeuteilung(an)                                                                                       | Liste der Dokumente,<br>die der im Baum<br>gewählten<br>Organisationseinheit<br>oder einer dieser<br>untergeordneten<br>Organisationseinheit<br>zugeordnet sind.<br>Erstere sind farblich |  |  |  |  |  |  |  |  |
| < >                                                                                                    | 🖳 Info                                                                             |                               | 🕞 Datenbank 🕨                                                                                                   | hinterlegt.                                                                                                    |  |  |  |  |  |  |  |  |
| Nach oben Nach unten                                                                                                    | Ph Öffnen                                                                          |                               | The second second second second second second second second second second second second second second second se |                                                                                                    |  |  |  |  |  |  |  |  |
|                                                                                                    | 4. 🖺 Sicherungskopie                                                               | ,                             | Sicherungskopie erstellen                                                                                       |                                                                                                    |  |  |  |  |  |  |  |  |
| G Unternehmen / Musterunternehmen                                                                                                    | C Externe Datenbank                                                                | In aktuelle version umwangein | Dienerungskopie wiedernersteilen /êr walt                                                                       | ung 🕕 Beenden                                                                                                    |  |  |  |  |  |  |  |  |
| 🛋 🧉 🛤 🖬 📴                                                                                                    |                                                                                    |                               | 🦰 15°C Teilw. sonnig \land ៉ (                                                                                  | € ⊄» 14:24 ↓<br>14.04.2022                                                                                                    |  |  |  |  |  |  |  |  |

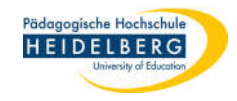

ΰX

#### 6. im Popup-Dialog das Ordnersymbol wählen

#### 🔂 GefBU 3.0.3 - Erstellung von Gefährdungsbeurteilungen

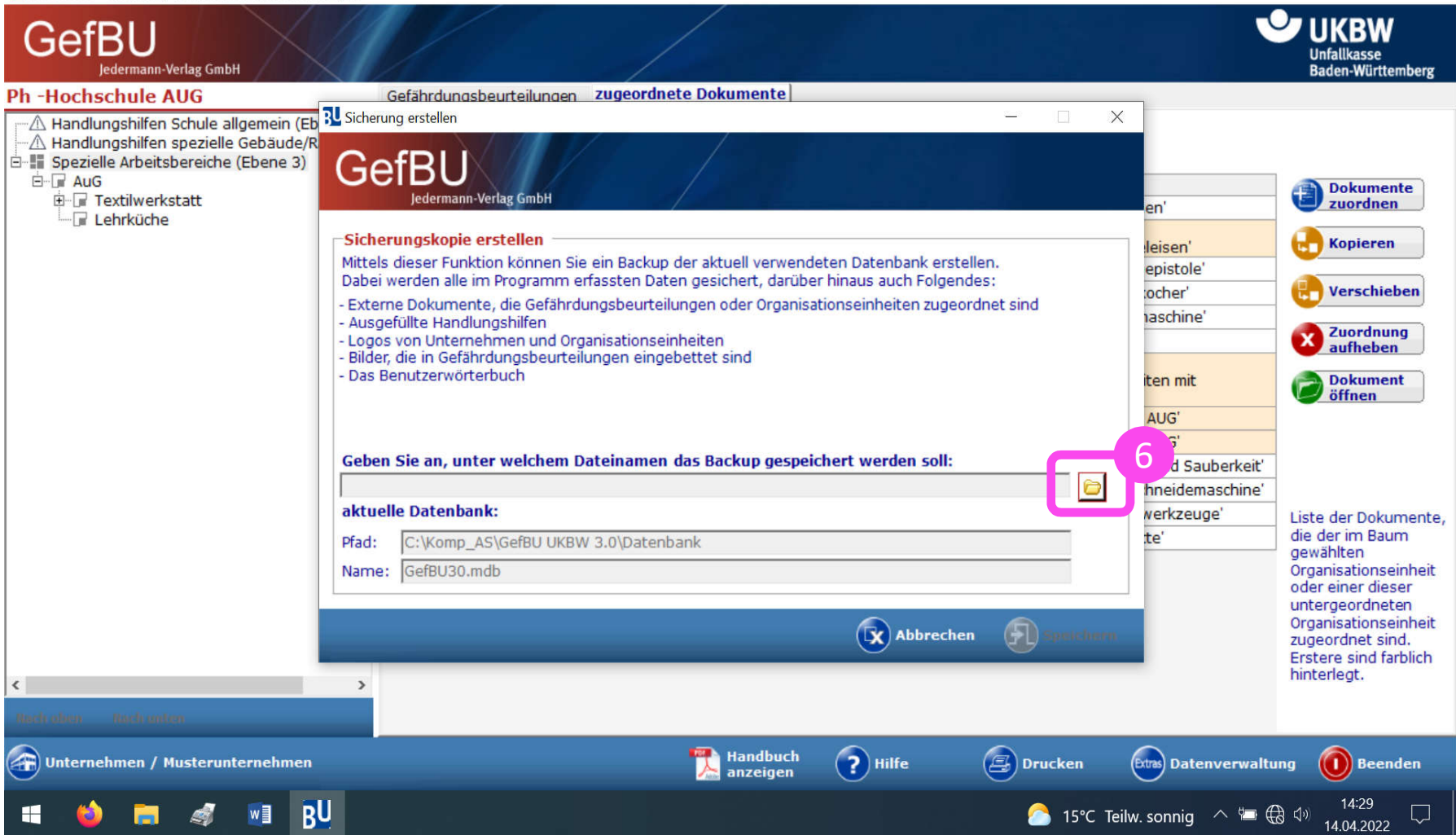

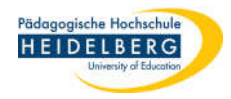

#### 7. im 2. Popup Speicherort und sinnvollen Namen wählen, dann auf "Speichern" klicken

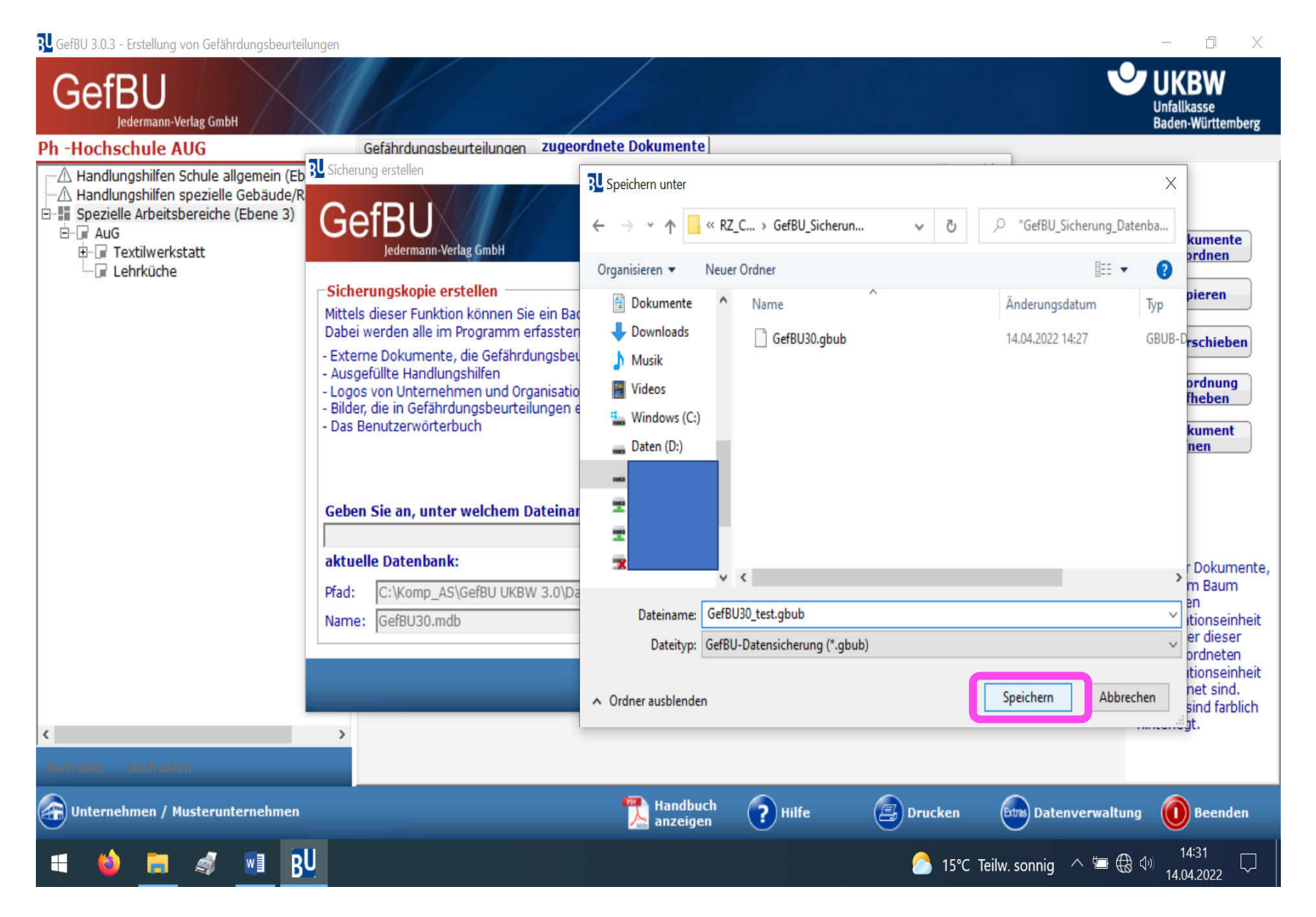

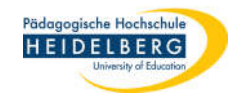

8. der 2. Popup schließt sich

#### 9. nun den ersten Popup durch klicken auf "Speichern" bestätigen

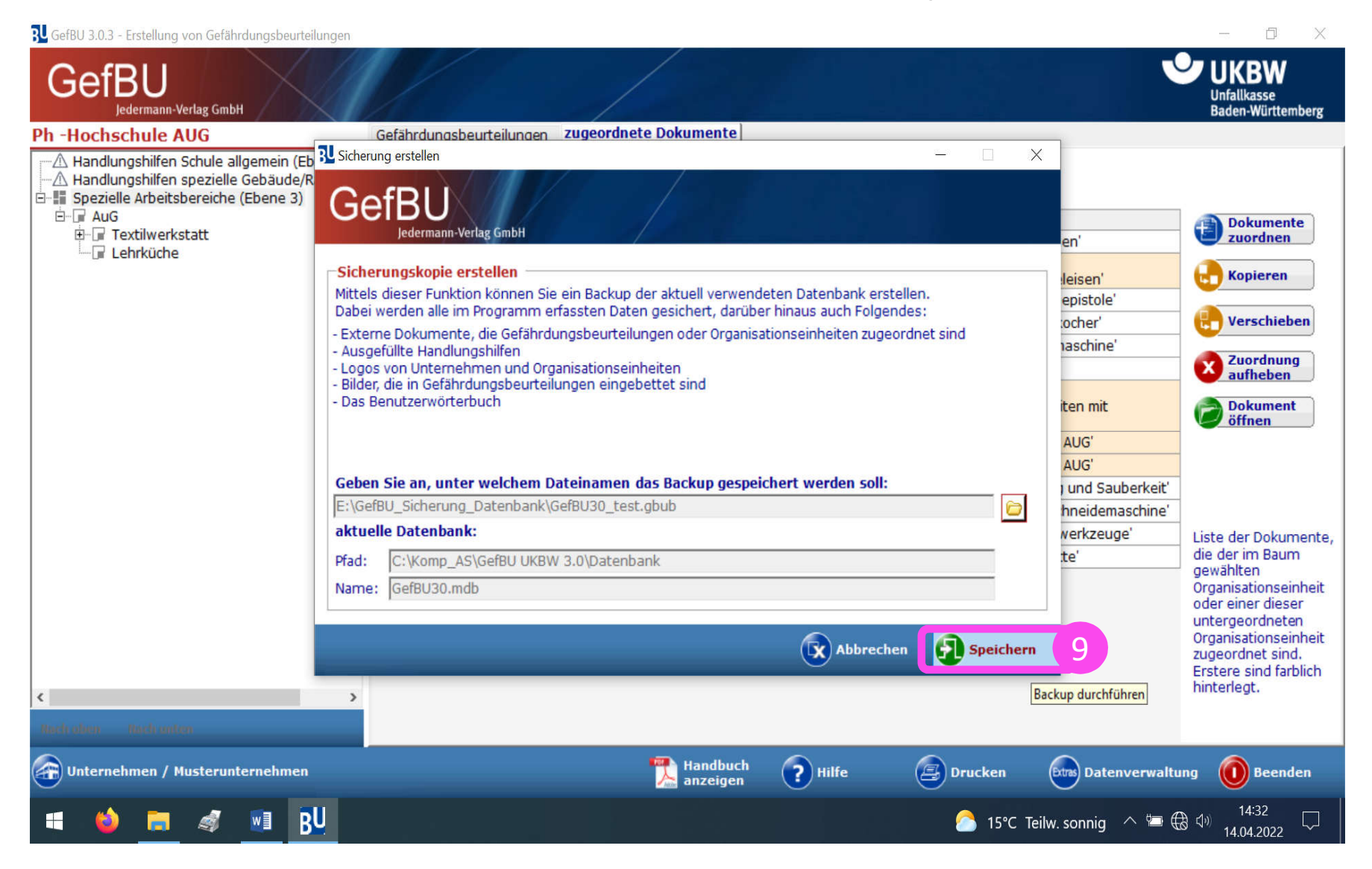

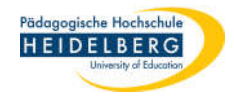

# 10. nun wird eine Bestätigung angezeigt, hier auf "OK" klicken

Stand: 2022-06-07

| BU GefBU 3.0.3 - Erstellung von Gefährdungsbeurteilu                                                                       | angen                                                                                                    | - 0 ×                                                                                                    |
|----------------------------------------------------------------------------------------------------|----------------------------------------------------------------------------------------------------|----------------------------------------------------------------------------------------------------|
| GefBU<br>Jedermann-Verlag GmbH                                                                                             |                                                                                                    | UKBW<br>Unfallkasse<br>Baden-Württemberg                                                                                                    |
| Ph -Hochschule AUG                                                                                                    | Gefährdunasbeurteilunaen zugeordnete Dokumente                                                                                                    |                                                                                                    |
| Handlungshilfen Schule allgemein (Eb     Handlungshilfen spezielle Gebäude/R     Spezielle Arbeitsbereiche (Ebene 3)     ⊕ | Sicherung erstellen<br>Cerrann-Verlag GmbH<br>Sicherungskopie erstellen<br>Mitels dieser Funktion können Sie ein Backup der aktuell verwendeten Datenbank erstellen.<br>Dabi werden alle im Programm erfassten Daten gesichert, drüber hinaus auch Folgendes:<br>Externe Dokumente, die Gefährdungsbeurteilungen oder Organisationseinheiten zugeordnet sind<br>Ausgefüllte Handlungshilfen<br>Logos von Unternehmen und<br>Hinweis<br>Bilder, die in Gefährdungsbeurteilungen oder Organisationseinheiten zugeordnet sind<br>Bilder, die in Gefährdungsbeurteilungen oder of ganisationseinheiten zugeordnet sind<br>Bilder, die in Gefährdungsbeurteilungen oder of ganisationseinheiten zugeordnet sind<br>Bilder, die in Gefährdungsbeurteilungen oder of ganisationseinheiten zugeordnet sind<br>Bilder, die in Gefährdungsbeurteilungen oder of ganisationseinheiten zugeordnet sind<br>Bilder, die in Gefährdungsbeurteilungen oder of ganisationseinheiten zugeordnet sind<br>Bilder, die in Gefährdungsbeurteilungen oder of ganisationseinheiten zugeordnet sind<br>Bilder, die in Gefährdungsbeurteilungen oder of ganisationseinheiten zugeordnet sind<br>Bilder, die in Gefährdungsbeurteilungen oder of ganisationseinheiten zugeordnet sind<br>Bilder, die in Gefährdungsbeurteilungen oder of ganisationseinheiten zugeordnet sind<br>Bilder, die in Gefährdungsbeurteilungen oder of ganisationseinheiten zugeordnet sind<br>Recensie an, unter welche<br>Exigene Sie and unter welche<br>Exigene Sie and unter welche<br>Exigene Sie and unter welche<br>Exigene Sie and unter welche<br>Bilder, die GefBUJ UKBW 3.0\Datenbank<br>Name: GefBUJ UKBW 3.0\Datenbank<br>Recensie GefBUJ Sicherne Sie GefBU UKBW 3.0\Datenbank<br>Recensie GefBUJ Sicherne Sie GefBU Sicherne Sie GefBU Sichere | rkeit'<br>hine'<br>Liste der Dokumente,<br>die der im Baum<br>gewählten<br>Organisationseinheit<br>oder einer dieser<br>untergeordneten<br>Organisationseinheit<br>zugeordnet sind.<br>Erstere sind farblich<br>hinterlegt. |
|                                                                                                    |                                                                                                    |                                                                                                    |
| Nach oben Nach unten                                                                                                    |                                                                                                    |                                                                                                    |
| Unternehmen / Musterunternehmen                                                                                            | 🔀 Handbuch 🕜 Hilfe 😑 Drucken 📾 Datenve                                                                                                    | rwaltung 🛈 Beenden                                                                                                    |
| 🛋 单 👝 🐗 📑 🖪                                                                                                    | 📙 🧢 15°C Teilw. sonnig 🔿                                                                                                    | ⓑ ∰ ⊄ <sup>3)</sup> 14:27 ↓<br>14.04.2022 ↓                                                                                                    |

# B) Unternehmensdaten sichern

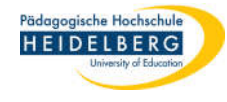

- im Programm nach Auswahl des Bereiches wieder unten rechts auf "Datenverwaltung" klicken 1.
- 2. "Unternehmen" wählen
- "exportieren" wählen 3.

RZ Anleitungen

CofBUI202 Erstellur unan Cafährdun achourtaile

| 3 GefBU 3.0.3 - Erstellung von Gefährdungsbeurteilungen                                                                                                    |            |                                                                                       |       |                      |        |                                     |                 |                                          | - 0 ×                                                                                                    |
|----------------------------------------------------------------------------------------------------|------------|---------------------------------------------------------------------------------------|-------|----------------------|--------|-------------------------------------|-----------------|------------------------------------------|----------------------------------------------------------------------------------------------------|
| GefBU<br>Jedermann-Verlag GmbH                                                                                                    |            |                                                                                       | /     |                      |        |                                     |                 |                                          | UKBW<br>Unfallkasse<br>Baden-Württemberg                                                                                                    |
| Schule - Muster                                                                                                    | Gefährd    | ungsbeurteilungen zugeordnet                                                          | te Do | okumente             |        |                                     |                 |                                          |                                                                                                    |
| Handlungshilfen Schule allgemein (Ebene 1)                                                                                                    | Spez       |                                                                                       |       |                      |        |                                     |                 |                                          |                                                                                                    |
| Andulgsmen speziene Gebadde/Radine (r     Spezielle Arbeitsbereiche (Ebene 3)                                                                                                    | Т          | y Bezeichnung                                                                         | ↑     | Status               | Erfass | er Le<br>Är                         | etzte<br>nderun | Organisationseinheit                     | Neu                                                                                                    |
| Agrarwirtschaft     Bautechnik     Chemie, Physik und Biologie                                                                                                    | <b>→</b> 3 | Muster-Holztechnik (UKBW):<br>Arbeiten mit<br>Abrichthobelmaschinen<br>[Z-010_3-2]    |       | Erfassung o.k.       |        | 20                                  | 0.09.201        | Arbeiten mit<br>Abrichthobelmaschinen    | Kopieren                                                                                                    |
| <ul> <li>Druck- und Medientechnik</li> <li>Elektrotechnik</li> <li>Ernährung und Hauswirtschaft</li> <li>Fahrzeugtechnik</li> <li>Farbtechnik und Raumgestaltung</li> <li>Gesundheit</li> <li>Holztechnik</li> <li>Arbeiten mit Abrichthobelmaschinen</li> <li>Arbeiten mit Dickenhobelmaschinen</li> <li>Arbeiten mit Formatkreissägemaschine</li> <li>Informationstechnik</li> <li>Körperpflege</li> <li>Metalltechnik und Bekleidung</li> </ul> | 3          | Muster-Holztechnik (UKBW):<br>Arbeiten mit<br>Bandsägemaschinen<br>[Z-009_3-2]        |       | Erfassung o.k.       |        | 20                                  | ).09.201        | Arbeiten mit<br>Bandsägemaschinen        | X Löschen                                                                                                    |
|                                                                                                    | 3          | Muster-Holztechnik (UKBW):<br>Arbeiten mit<br>Dickenhobelmaschinen<br>[Z-008_3-2]     |       | Erfassung o.k.       |        | 20                                  | ).09.201        | Arbeiten mit<br>Dickenhobelmaschinen     | Liste der<br>Maßnahmen                                                                                                    |
|                                                                                                    | 3          | Muster-Holztechnik (UKBW):<br>Arbeiten mit<br>Formatkreissägemaschinen<br>[Z-007_3-2] |       | Erfassung o.k.       |        | 20                                  | ).09.201        | Arbeiten mit<br>Formatkreissägemaschinen | bez. GefBU                                                                                                    |
|                                                                                                    |            |                                                                                       |       |                      |        | Unternehmen<br>Gefährdungsbeurteilu | ung(en) .       | ▶ ■ importieren     E exportieren        | Liste der<br>Gefährdungs-<br>beurteilungen, die für<br>die im Baum<br>gewählten<br>Organisationseinheit<br>r einer dieser<br>ergeordneten<br>anisationseinheit |
|                                                                                                    |            |                                                                                       |       |                      |        | Datenbank                           |                 | •                                        | 2 t wurden.                                                                                                    |
| < >                                                                                                    |            |                                                                                       |       |                      |        | Dokumente-Manager                   | er              |                                          |                                                                                                    |
| Rech alien - Rech unlern                                                                                                    |            |                                                                                       |       |                      | Q      | Nach Programm-Upo                   | dates suc       | hen                                      |                                                                                                    |
| •<br>Unternehmen / Musterunternehmen                                                                                                    |            |                                                                                       | -     | Handbuch<br>anzeigen | ? ·    | filfe                               | Drucke          | en Extras Datenverwaltu                  | ng Beenden                                                                                                    |
| 🖷 💽 🛱 📴 🖉 😰                                                                                                    |            |                                                                                       |       |                      |        |                                     |                 |                                          | 29<br>07.06.2022                                                                                                    |

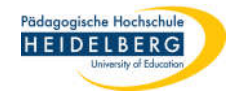

#### 4. Popup mit "OK bestätigen

💦 GefBU 3.0.3 - Erstellung von Gefährdungsbeurteilungen IKBW GefBU Unfallkasse Jedermann-Verlag GmbH **Baden-Württemberg** Gefährdungsbeurteilungen zugeordnete Dokumente Schule - Muster Spezielle Arbeitsbereiche (Ebene 3) A Handlungshilfen spezielle Gebäude/Räume (E Letzte Spezielle Arbeitsbereiche (Ebene 3) Organisationseinheit Tyj Bezeichnung ↑ Status Frfasser Neu Änderun Wirtschaft und Verwaltung Muster-Holztechnik (UKBW): Erfassung o.k. - Agrarwirtschaft Arbeiten mit 20.09.20 Abrichthobelmaschinen Kopieren • \* - Bautechnik Abrichthobelmaschinen - Chemie, Physik und Biologie [Z-010\_3-2] Druck- und Medientechnik Verschieben Muster-Holztechnik (UKBW): Erfassung o.k. - Elektrotechnik 20.09.201 Arbeiten mit Bandsägemaschinen Arbeiten mit \* Ernährung und Hauswirtschaft Bandsägemaschinen Löschen - Fahrzeugtechnik [Z-00 Export Unternehmen X - Farbtechnik und Raumgestaltung Muste 20.09.20: Arbeiten mit Dickenhobelmaschinen Liste der Gesundheit Arbeit \* Maßnahmen Dicker Holztechnik Hiermit wird das aktuell gewählte Unternehmen mit allen [Z-00 zugehörigen Daten in eine neue leere Datenbank exportiert. Arbeiten mit Abrichthobelmaschinen Neue Pers.-Muste Diese Datenbank können Sie im Anschluss dazu verwenden, X Arbeiten mit Bandsägemaschinen bez. GefBU um das Unternehmen auf einem anderen Computer zu Arbeit 20.09.20 Formatkreissägemaschinen X Arbeiten mit Dickenhobelmaschinen \* importieren. Forma X Arbeiten mit Formatkreissägemaschine [Z-00 Informationstechnik - Körperpflege Liste der OK Abbrechen Metalltechnik Gefährdungsbeurteilungen, die für Textiltechnik und Bekleidung die im Baum gewählten Organisationseinheit oder einer dieser untergeordneten Organisationseinheit erstellt wurden. < > ॏ Handbuch anzeigen ? Hilfe Drucken (Etras) Datenverwaltung 🕋 Unternehmen / Musterunternehmen Beenden 13:30 BU 🧶 P ^ 🖢 n 5 07.06.2022

۵ ×

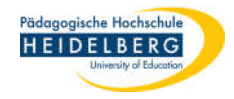

# 5. 2. Popup: Speicherort und sinnvollen Namen wählen und "Speichern" klicken

| GefBU 3.0.3 - Erstellung                                                                                                    | von Gefährdungsbeurt                        | teilungen                                      |                                                                                                    |                                                                                                    |       |        |                                                                                                    | - 0 X                                                                                                    |
|----------------------------------------------------------------------------------------------------|---------------------------------------------|------------------------------------------------|----------------------------------------------------------------------------------------------------|----------------------------------------------------------------------------------------------------|-------|--------|----------------------------------------------------------------------------------------------------|----------------------------------------------------------------------------------------------------|
| GefBU                                                                                                    | Export-Datenbank                            | festlegen                                      |                                                                                                    | ×                                                                                                    |       |        |                                                                                                    |                                                                                                    |
| Jedermann-                                                                                                    | ← → ~ ↑ 🗖                                   | → Dieser PC → Desktop                          | ✓ O Desktop" durchsuche                                                                                                    | en                                                                                                    |       |        |                                                                                                    | Baden-Württemberg                                                                                                    |
| Schule - Muster Schule - Muster Handlungshilfer Handlungshilfer Spezielle Arbeits Writschaft ur Agrarwirtsch Bautechnik Chemie, Phys Druck- und M Elektrotechnik Ernährung ur Fahrzeugted Fahrzeugted <p< th=""><th>Organisieren</th><th>Neuer Ordner Name  test.gbux  test_gefbus.gbux</th><th>Image: Control of the second of the second of th</th><th colspan="3">Anderungsdatum         Typ           07.06.2022 13:20         GBUX-D           07.06.2022 13:25         GBUX-D</th><th>Organisationseinheit<br/>Arbeiten mit<br/>Abrichthobelmaschinen<br/>Arbeiten mit<br/>Bandsägemaschinen<br/>Arbeiten mit<br/>Dickenhobelmaschinen<br/>Arbeiten mit</th><th>Neu<br/>Kopieren<br/>Verschieben<br/>Koschen<br/>Kiste der<br/>Maßnahmen<br/>Neue Pers<br/>bez. GefBU</th></p<> | Organisieren                                | Neuer Ordner Name  test.gbux  test_gefbus.gbux | Image: Control of the second of the second of th | Anderungsdatum         Typ           07.06.2022 13:20         GBUX-D           07.06.2022 13:25         GBUX-D |       |        | Organisationseinheit<br>Arbeiten mit<br>Abrichthobelmaschinen<br>Arbeiten mit<br>Bandsägemaschinen<br>Arbeiten mit<br>Dickenhobelmaschinen<br>Arbeiten mit | Neu<br>Kopieren<br>Verschieben<br>Koschen<br>Kiste der<br>Maßnahmen<br>Neue Pers<br>bez. GefBU                                                                                              |
|                                                                                                    | Dateiname:<br>Dateityp:<br>Ordner ausblende | Test-Firma<br>GefBU-Export-Datei (*.gbux)<br>n | Speichern Abbre                                                                                                    | ۲<br>chen                                                                                                    |       |        |                                                                                                    | Liste der<br>Gefährdungs-<br>beurteilungen, die für<br>die im Baum<br>gewählten<br>Organisationseinheit<br>oder einer dieser<br>untergeordneten<br>Organisationseinheit<br>erstellt wurden. |
| Unternehmen / M                                                                                                    | lusterunternehmei                           | n                                              | Handbuch anzeigen                                                                                                    | ?                                                                                                    | Hilfe | Drucke | en Etras Datenverwalt                                                                                                    | ung 🛈 Beenden                                                                                                    |
| ء 💽 🛤                                                                                                    | BU 🧠 I                                      |                                                |                                                                                                    |                                                                                                    |       |        |                                                                                                    | € 13:30<br>07.06.2022 €                                                                                                    |

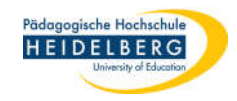

6. 3. Popup: Anfrage, ob verknüpfte Dokumente auch exportiert werden sollen: unbedingt mit "Ja" beantworten

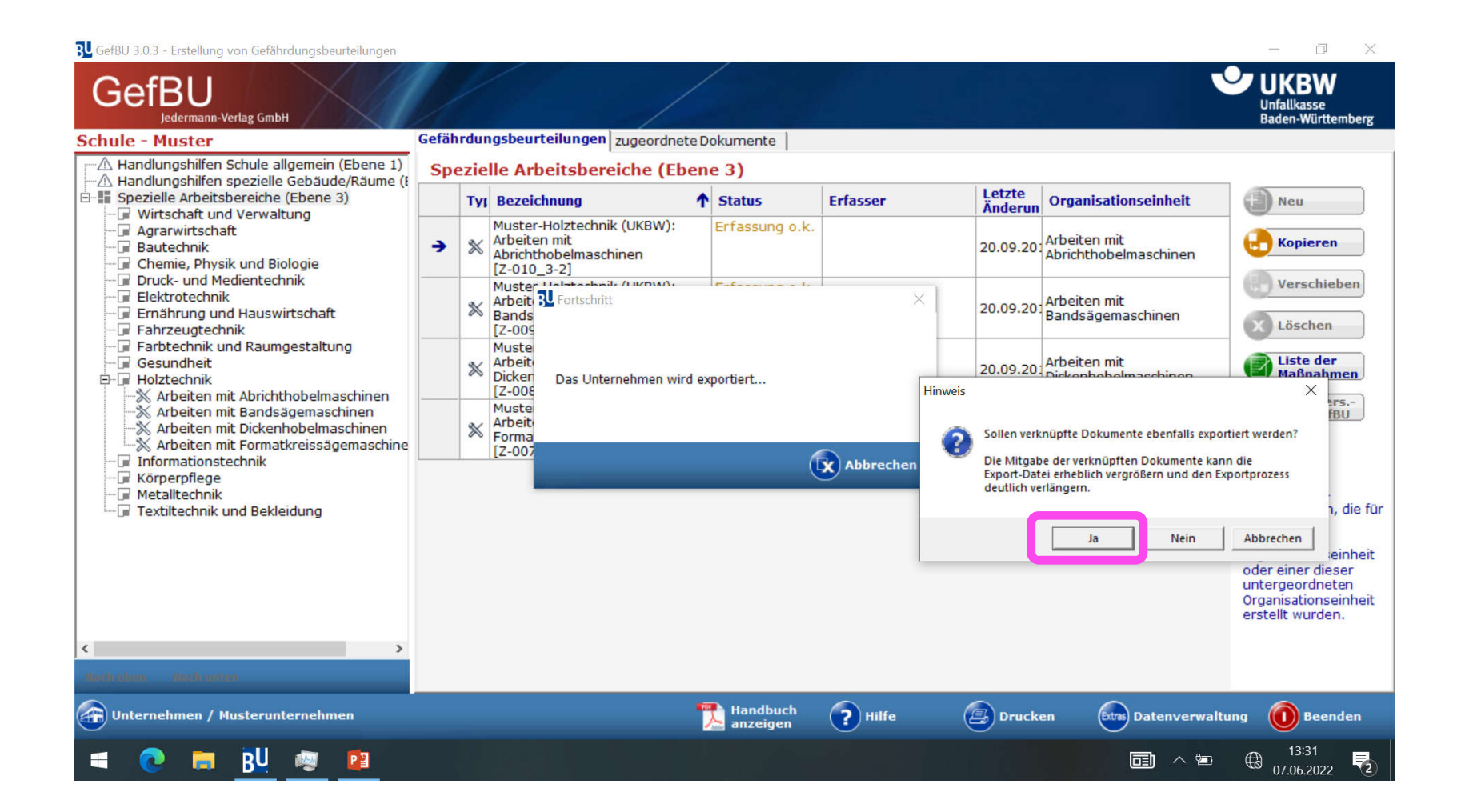

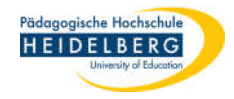

#### 7. 4. Popup: Bestätigt den erfolgreichen Export, hier mit "OK" bestätigen

#### CefBU 3.0.3 - Erstellung von Gefährdungsbeurteilungen 0 X GefBU Unfallkasse dermann-Verlag GmbH Baden-Württemberg Gefährdungsbeurteilungen zugeordnete Dokumente Schule - Muster Handlungshilfen Schule allgemein (Ebene 1) Spezielle Arbeitsbereiche (Ebene 3) A Handlungshilfen spezielle Gebäude/Räume (I Letzte Spezielle Arbeitsbereiche (Ebene 3) Tyj Bezeichnung ↑ Status Erfasser Organisationseinheit Neu Änderun Wirtschaft und Verwaltung Muster-Holztechnik (UKBW): Erfassung o.k. Agrarwirtschaft Arbeiten mit 20.09.20 Arbeiten mit Abrichthobelmaschinen Kopieren Abrichthobelmaschinen Bautechnik • Chemie, Physik und Biologie [Z-010\_3-2] Druck- und Medientechnik Muster Halstachnik (LIKDW) The formation of the Verschieben Elektrotechnik Arbeit BU Fortschritt X 20.09.20 Bandsägemaschinen Sands Ernährung und Hauswirtschaft Löschen - Fahrzeugtechnik [Z-009 Farbtechnik und Raumgestaltung Muste Liste der 20.09.20: Arbeiten mit Dickenhobelmaschinen Gesundheit Arbeit \* Dicken Maßnahmen - Holztechnik Das Unternehmen wird exportiert... [Z-008 Arbeiten mit Abrichthobelmaschinen Hinweis X Neue Pers.-Muste 🖄 Arbeiten mit Bandsägemaschinen bez. GefBU ☆ Arbeit -X Arbeiten mit Dickenhobelmaschinen 🖄 Arbeiten mit Formatkreissägemaschine Der Export wurde erfolgreich durchgeführt. [Z-007 Abbrechen Informationstechnik Körperpflege iste der Metalltechnik iefährdungseurteilungen, die für Textiltechnik und Bekleidung OK lie im Baum gewählten Organisationseinheit oder einer dieser untergeordneten Organisationseinheit erstellt wurden. < > ॏ Handbuch anzeigen ? Hilfe Drucken Etras Datenverwaltung 😭 Unternehmen / Musterunternehmen $(\mathbf{I})$ Beenden 13:36 BU -1-1-Р 📱 €₿ T 07.06.2022

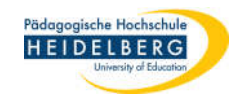

# C) Gefährdungsbeurteilungen sichern

Stand: 2022-06-07

- im Programm nach Auswahl des Bereiches wieder unten rechts auf "Datenverwaltung" klicken 1.
- Gefährdungsbeurteilung(en)... wählen 2.
- exportieren wählen 3.

RZ Anleitungen

-

| SU GefBU 3.0.3 - Erstellung von Gefährdungsbeurteilungen                                                                                                    |       |                                     |                                                                                       |      | _                    |      |                                                              |                   |                                          | - 0 X                                                                                                    |  |
|----------------------------------------------------------------------------------------------------|-------|-------------------------------------|---------------------------------------------------------------------------------------|------|----------------------|------|--------------------------------------------------------------|-------------------|------------------------------------------|----------------------------------------------------------------------------------------------------|--|
| GefBU<br>Jedermann-Verlag GmbH                                                                                                    |       | /                                   |                                                                                       |      |                      |      |                                                              |                   |                                          | UKBW<br>Unfallkasse<br>Baden-Württemberg                                                                                                    |  |
| Schule - Muster                                                                                                    | Gefäh | dui                                 | ngsbeurteilungen zugeordnet                                                           | e Do | okumente             |      |                                                              |                   |                                          |                                                                                                    |  |
| Handlungshilfen Schule allgemein (Ebene 1)                                                                                                    | Spe   | Spezielle Arbeitsbereiche (Ebene 3) |                                                                                       |      |                      |      |                                                              |                   |                                          |                                                                                                    |  |
| Andungsniren speziele Gebaude/Raume (t     E-III Spezielle Arbeitsbereiche (Ebene 3)     E-III Wirtschaft und Verwaltung                                                                                                    |       | ту                                  | Bezeichnung                                                                           | ↑    | Status               | Erfa | sser                                                         | Letzte<br>Änderun | Organisationseinheit                     | Neu                                                                                                    |  |
|                                                                                                    | •     | *                                   | Muster-Holztechnik (UKBW):<br>Arbeiten mit<br>Abrichthobelmaschinen<br>[Z-010_3-2]    |      | Erfassung o.k.       |      |                                                              | 20.09.20          | Arbeiten mit<br>Abrichthobelmaschinen    | Kopieren                                                                                                    |  |
| <ul> <li>Druck- und Medientechnik</li> <li>Elektrotechnik</li> <li>Fahrzeugtechnik</li> <li>Fahrzeugtechnik</li> <li>Farbtechnik und Raumgestaltung</li> <li>Gesundheit</li> <li>Holztechnik</li> <li>Arbeiten mit Abrichthobelmaschinen</li> <li>Arbeiten mit Dickenhobelmaschinen</li> <li>Arbeiten mit Formatkreissägemaschine</li> <li>Informationstechnik</li> <li>Körperpflege</li> <li>Metalltechnik und Bekleidung</li> </ul> |       | *                                   | Muster-Holztechnik (UKBW):<br>Arbeiten mit<br>Bandsägemaschinen<br>[Z-009_3-2]        |      | Erfassung o.k.       |      |                                                              | 20.09.20          | Arbeiten mit<br>Bandsägemaschinen        | X Löschen                                                                                                    |  |
|                                                                                                    |       | *                                   | Muster-Holztechnik (UKBW):<br>Arbeiten mit<br>Dickenhobelmaschinen<br>[Z-008_3-2]     |      | Erfassung o.k.       |      |                                                              | 20.09.20          | Arbeiten mit<br>Dickenhobelmaschinen     | Liste der<br>Maßnahmen                                                                                                    |  |
|                                                                                                    |       | *                                   | Muster-Holztechnik (UKBW):<br>Arbeiten mit<br>Formatkreissägemaschinen<br>[Z-007_3-2] |      | Erfassung o.k.       |      |                                                              | 20.09.20          | Arbeiten mit<br>Formatkreissägemaschinen | bez. GefBU                                                                                                    |  |
|                                                                                                    |       |                                     |                                                                                       |      |                      | 2 a  | Unternehmen<br>Gefährdungsbeur<br>Datenbank<br>Dokumente-Man | rteilung(en)      | ·<br>► Importieren<br>► I importieren    | Liste der<br>Gefährdungs-<br>beurteilungen, die für<br>die im Baum<br>gewählten<br>Organisationseinheit<br>oder einer dieser<br>untergeordneten<br>Organisationseinheit |  |
| < >                                                                                                    |       |                                     |                                                                                       |      |                      |      | Nach Programm-                                               | -Undates such     | hen                                      |                                                                                                    |  |
| Rech often: Rech unless                                                                                                    |       |                                     |                                                                                       |      |                      | 見    | Mitarbeiterliste (a                                          | aus Excel)        |                                          |                                                                                                    |  |
| •<br>Unternehmen / Musterunternehmen                                                                                                    |       |                                     |                                                                                       | 1    | Handbuch<br>anzeigen | ?    | Hilfe (                                                      | Druck             | en Extras Datenverwalt                   | ung Beenden                                                                                                    |  |
| 🖷 💽 🛤 😰 🖉 📴                                                                                                    |       |                                     |                                                                                       |      |                      |      |                                                              |                   |                                          | B:44<br>07.06.2022                                                                                                    |  |

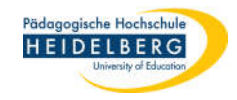

# 4. Popup mit "OK bestätigen

#### GofBLL 2.0.2 - Erstellung von Gofährdungsbourteilungen

| Schule - Muster                                                                                                    | Gefäh | rdur                                                                                                    | gsbeurteilungen zugeordnete D                                                                              | okumente                                                                                                    |           |                   |                                          | Dauen-Wurtteinberg                                                                                                    |
|----------------------------------------------------------------------------------------------------|-------|----------------------------------------------------------------------------------------------------|----------------------------------------------------------------------------------------------------|----------------------------------------------------------------------------------------------------|-----------|-------------------|------------------------------------------|----------------------------------------------------------------------------------------------------|
| Handlungshilfen Schule allgemein (Ebene 1)                                                                                                    | Spe   |                                                                                                    |                                                                                                    |                                                                                                    |           |                   |                                          |                                                                                                    |
| Handungsmiten spezielle Gebaude/Raume (r     Spezielle Arbeitsbereiche (Ebene 3)     Wittschaft und Verwaltung                                                                                                    |       | Ту                                                                                                    | Bezeichnung                                                                                                | Status                                                                                                    | Erfasser  | Letzte<br>Änderun | Organisationseinheit                     | Neu                                                                                                    |
| Granwirtschaft     Granwirtschaft     Granwirt | •     | *                                                                                                    | Muster-Holztechnik (UKBW):<br>Arbeiten mit<br>Abrichthobelmaschinen<br>[Z-010_3-2]                         | Erfassung o.k.                                                                                                    |           | 20.09.20          | Arbeiten mit<br>Abrichthobelmaschinen    | Kopieren                                                                                                    |
| If Druck- und Medientechnik     If Elektrotechnik     Frnährung und Hauswirtschaft     Fabrzeugtechnik                                                                                                    | *     |                                                                                                    | Muster-Holztechnik (UKBW):<br>Arbeiten mit<br>Bandé<br>IZ-000 Export von Gefährdungsbeurteilu              | Erfassung o.k.                                                                                                    | ×         | 20.09.20          | Arbeiten mit<br>Bandsägemaschinen        | X Löschen                                                                                                    |
| Farbtechnik und Raumgestaltung     Gesundheit     Holztechnik     Moraitan mit Abrichthebelmaschinen                                                                                                    |       | *                                                                                                    | Muste<br>Arbeit<br>Dickei<br>[Z-00] Hiermit werden alle G<br>gewählten Elements ''<br>sowie dessen unterge | Hiermit werden alle Gefährdungsbeurteilungen des aktuell<br>gewählten Elements 'Spezielle Arbeitsbereiche (Ebene 3)',<br>sowie dessen untergeordneten Organisationseinheiten, in |           |                   |                                          |                                                                                                    |
| Arbeiten mit Bandsägemaschinen     Arbeiten mit Dickenhobelmaschinen     Arbeiten mit Formatkreissägemaschine     Iefermationstechnik                                                                                                    |       | Muste         eine neue leere Datenbank exportiert.           Arbeit         Diese Datenbank können Sie im Anschluss dazu verwenden,<br>Forma<br>[Z-00]         20.09.20           Arbeiten mit         Format für deren Computer die enthaltenen<br>Gefährdungsbeurteilungen zu importieren.         20.09.20 |                                                                                                    |                                                                                                    |           |                   | Arbeiten mit<br>Formatkreissägemaschinen | bez. GefBU                                                                                                    |
| <ul> <li>□ Informationstechnik</li> <li>□ Körperpflege</li> <li>□ Metalltechnik</li> <li>□ Textiltechnik und Bekleidung</li> </ul>                                                                                                    |       |                                                                                                    |                                                                                                    | ОК                                                                                                    | Abbrechen |                   |                                          | Liste der<br>Gefährdungs-<br>beurteilungen, die für<br>die im Baum<br>gewählten<br>Organisationseinheit<br>oder einer dieser<br>untergeordneten<br>Organisationseinheit<br>erstellt wurden. |
| < >>                                                                                                    |       |                                                                                                    |                                                                                                    |                                                                                                    |           |                   |                                          |                                                                                                    |
| Rich alles Rich untern                                                                                                    |       |                                                                                                    |                                                                                                    |                                                                                                    |           |                   |                                          |                                                                                                    |

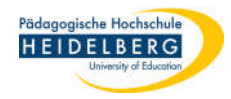

- 5. 2. Popup: Haken setzen bei allen Dokumenten, die exportiert werden sollen
- 6. "Übernehmen" wählen

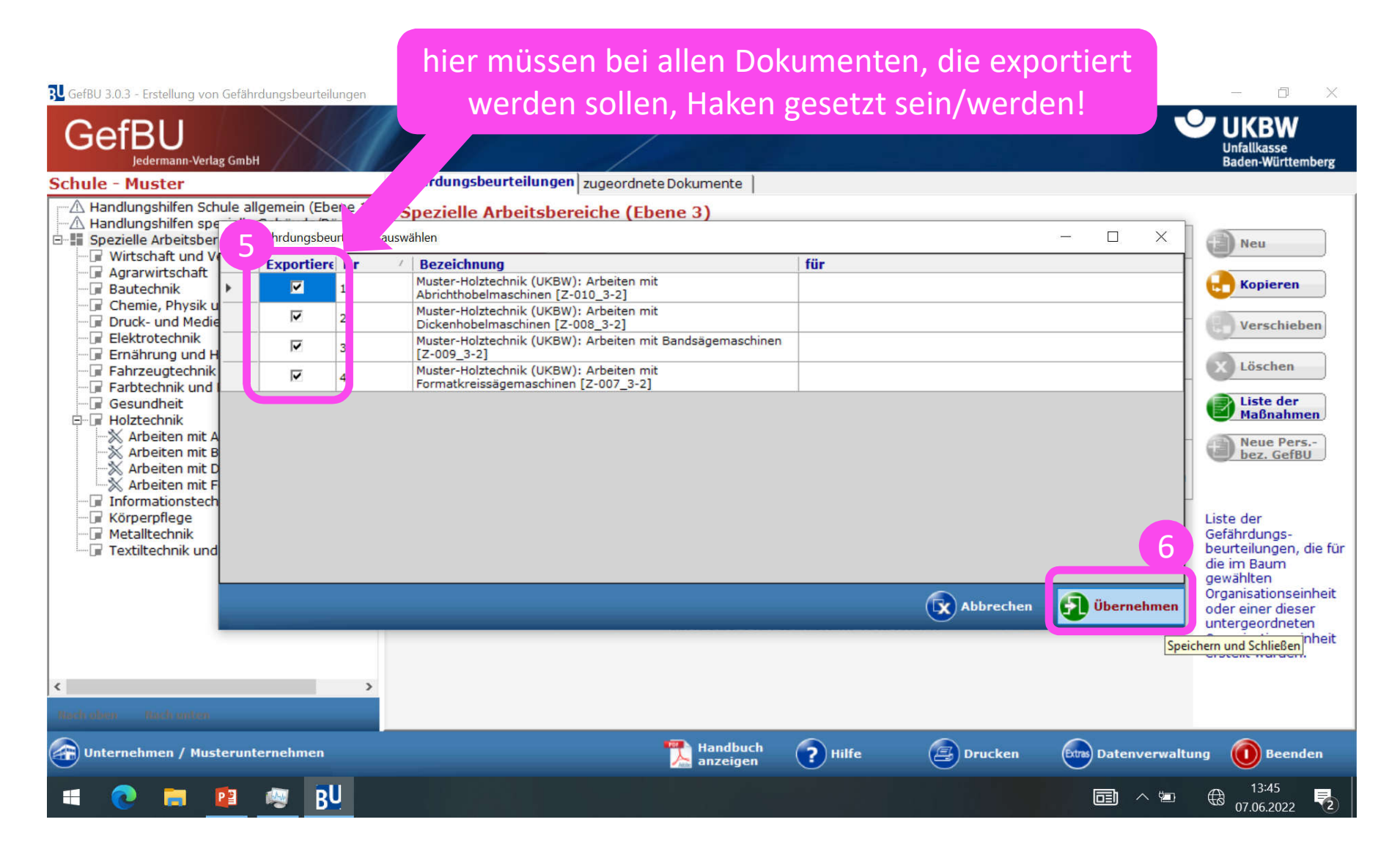

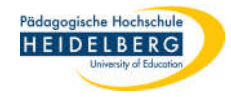

#### 6. 3. Popup: Speicherort und sinnvollen Namen wählen, dann "Speichern" wählen

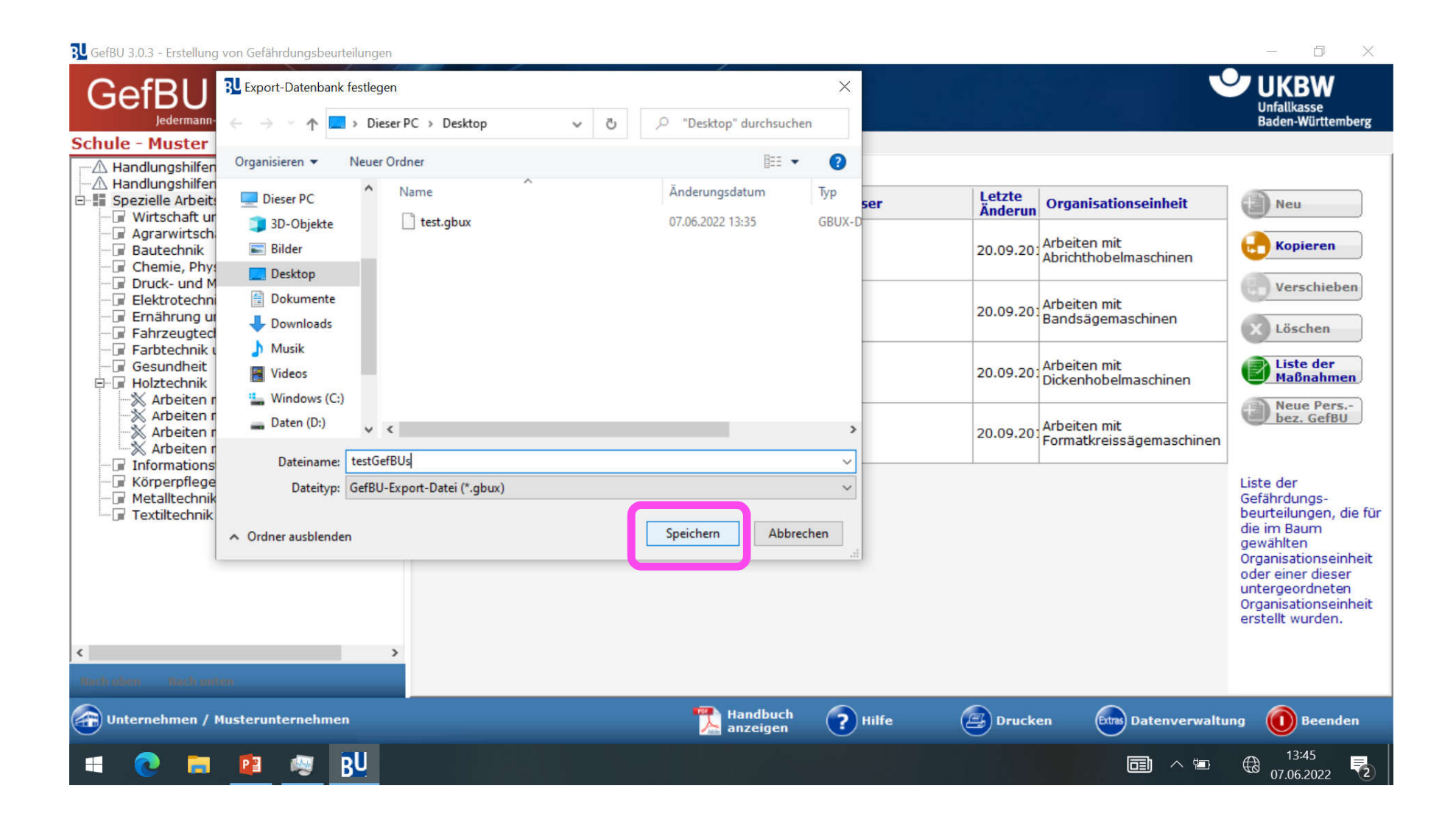

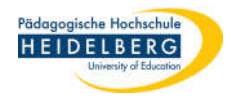

### 7. im 4. Popup bestätigen, dass verknüpfte Dokumente mit exportiert werden

| BU GefBU 3.0.3 - Erstellung von Gefährdungsbeurteilungen                                                               |                                                                                                    |                                                                                                    |                                                                                 |                      |                |                   |                                       | - 0 ×                                    |
|----------------------------------------------------------------------------------------------------|----------------------------------------------------------------------------------------------------|----------------------------------------------------------------------------------------------------|---------------------------------------------------------------------------------|----------------------|----------------|-------------------|---------------------------------------|------------------------------------------|
| GefBU<br>Jedermann-Verlag GmbH                                                                                         |                                                                                                    | /                                                                                                    |                                                                                 |                      |                |                   |                                       | UKBW<br>Unfallkasse<br>Baden-Württemberg |
| Schule - Muster                                                                                                    | Gefähr                                                                                                    | dung                                                                                                    | sbeurteilungen zugeordnete Do                                                   | okumente             |                |                   |                                       |                                          |
| Handlungshilfen Schule allgemein (Ebene 1)                                                                             | Spez                                                                                                    |                                                                                                    |                                                                                 |                      |                |                   |                                       |                                          |
| Handungsnitten spezielle Gebaude/Raume (t     Spezielle Arbeitsbereiche (Ebene 3)     Wirtschaft und Verwaltung        |                                                                                                    | Tyj B                                                                                                    | Bezeichnung 🕇                                                                   | Status               | Erfasser       | Letzte<br>Änderun | Organisationseinheit                  | Neu                                      |
| Agrarwirtschaft                                                                                                    | •                                                                                                    | M<br>▲<br>▲<br>[2                                                                                                    | luster-Holztechnik (UKBW):<br>rbeiten mit<br>brichthobelmaschinen<br>Z-010_3-2] | Erfassung o.k.       |                | 20.09.20          | Arbeiten mit<br>Abrichthobelmaschinen | Kopieren                                 |
| Foruck- und Medientechnik     Elektrotechnik     Frnährung und Hauswirtschaft     Fahrzeugtechnik                      |                                                                                                    | M<br>₩<br>8<br>[2                                                                                                    | Iuster Holstochnik (HKDW)<br>rbeit P Fortschritt<br>ands<br>Z-009               | rite // IVDIAA.      |                |                   | Arbeiten mit<br>Bandsägemaschinen     | X Löschen                                |
| Farbtechnik und Raumgestaltung     Farbtechnik     Holztechnik     Holztechnik     Karbeiten mit Abrichthobelmaschinen | Muste<br>Arbeit<br>Dicker<br>[Z-008] Die Gefährdungsbeurteilung wird exportiert<br>20.09.201<br>20.09.201<br>Dickenhobelmaschinen |                                                                                                    |                                                                                 |                      |                |                   | Liste der<br>Maßnahmen                |                                          |
| Arbeiten mit Bandsägemaschinen<br>Arbeiten mit Dickenhobelmaschinen<br>Arbeiten mit Formatkreissägemaschine            |                                                                                                    | M<br>A<br>F<br>[2                                                                                                    | Arbeiten mit<br>Formatkreissägemaschinen                                        | bez. GefBU           |                |                   |                                       |                                          |
| Körperpflege                                                                                                    |                                                                                                    | Abbrechen                                                                                                    |                                                                                 |                      |                |                   |                                       | Liste der                                |
| Metalltechnik                                                                                                    |                                                                                                    |                                                                                                    | Hinweis                                                                         |                      |                | ×                 |                                       | Gefährdungs-<br>beurteilungen, die für   |
| ''u' Textiltechnik und Bekleidung                                                                                      |                                                                                                    | Sollen verknüpfte Dokumente ebenfalls exportiert werden?<br>Die Mitgabe der verknüpften Dokumente kann die<br>Export-Datei erheblich vergrößern und den Exportprozess<br>deutlich verlängern. |                                                                                 |                      |                |                   |                                       |                                          |
| < >                                                                                                    |                                                                                                    |                                                                                                    |                                                                                 | Ja                   | Nein Abbrechen |                   |                                       | erstellt wurden.                         |
| Rech alinos Roch union                                                                                                 |                                                                                                    |                                                                                                    |                                                                                 |                      |                | _                 |                                       |                                          |
| Unternehmen / Musterunternehmen                                                                                        |                                                                                                    |                                                                                                    |                                                                                 | Handbuch<br>anzeigen | Hilfe          | Druck             | en Datenverwalt                       | ung 🛈 Beenden                            |
| 🛋 💽 🛤 📴 🖉 <u>BU</u>                                                                                                    |                                                                                                    |                                                                                                    |                                                                                 |                      |                |                   |                                       | 13:46<br>07.06.2022                      |

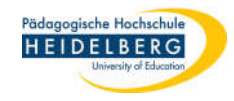

# 8. Erfolgsmeldung zeigt sich, diese mit "OK" bestätigen

Stand: 2022-06-07

| GefBU 3.0.3 - Erstellung von Gefährdungsbeurteilungen                                                                                                    |       |                                                                                                    |                      |          |                   |                                       | - 0 X                                    |
|----------------------------------------------------------------------------------------------------|-------|----------------------------------------------------------------------------------------------------|----------------------|----------|-------------------|---------------------------------------|------------------------------------------|
| GefBU<br>Jedermann-Verlag GmbH                                                                                                    |       |                                                                                                    |                      |          |                   |                                       | UKBW<br>Unfallkasse<br>Baden-Württemberg |
| Schule - Muster                                                                                                    | Gefäh | hrdungsbeurteilungen zugeordnete Dol                                                                                  | kumente              |          |                   |                                       |                                          |
| A Handlungshilfen Schule allgemein (Ebene 1)                                                                                                    | Sp    | _                                                                                                    |                      |          |                   |                                       |                                          |
| Spezielle Arbeitsbereiche (Ebene 3)     Wirtschaft und Verwaltung                                                                                                    |       | Tyj Bezeichnung                                                                                                    | Status               | Erfasser | Letzte<br>Änderun | Organisationseinheit                  | Neu                                      |
| Agrarwirtschaft     Bautechnik     Chemie, Physik und Biologie     Druck und Moderabebeile                                                                                                    | •     | Muster-Holztechnik (UKBW):<br>Arbeiten mit<br>Z-010_3-2]                                                              | rfassung o.k.        |          | 20.09.201         | Arbeiten mit<br>Abrichthobelmaschinen | <b>Kopieren</b>                          |
| Pruck- und Medientechnik     Pelektrotechnik     Pernährung und Hauswirtschaft     Pernährung und Hauswirtschaft     Pernährung     Pernährung     Pern |       | Muster Usertechnik (UKBMA)<br>Arbeit: W Fortschritt<br>Bands<br>[Z-009                                                | X Löschen            |          |                   |                                       |                                          |
|                                                                                                    |       | Arbeite<br>Dicken<br>[Z-006] Die Gefährdungsbeurteilung wird exportiert<br>Die Gefährdungsbeurteilung wird exportiert |                      |          |                   |                                       |                                          |
| Arbeiten mit Bandsägemaschinen     Arbeiten mit Dickenhobelmaschinen     Arbeiten mit Formatkreissägemaschine                                                                                                    |       | Muste<br>Arbeit<br>Forma<br>[Z-007                                                                                    | bez. GefBU           |          |                   |                                       |                                          |
|                                                                                                    |       |                                                                                                    | Liste der            |          |                   |                                       |                                          |
| Textiltechnik     Textiltechnik und Bekleidung                                                                                                    |       | Hinweis ×  I Der Export wurde erfolgreich durchgeführt.  OK                                                           |                      |          |                   |                                       |                                          |
| < >>                                                                                                    |       |                                                                                                    |                      |          |                   |                                       |                                          |
| Nach often Rach unter                                                                                                    |       |                                                                                                    |                      |          |                   |                                       |                                          |
| •<br>Unternehmen / Musterunternehmen                                                                                                    | _     |                                                                                                    | Handbuch<br>anzeigen | ? Hilfe  | Drucke            | n Ettas Datenverwalt                  | ung 🛈 Beenden                            |
| 🖷 💽 🚍 😰 👼 <u>BU</u>                                                                                                    |       |                                                                                                    |                      |          |                   |                                       |                                          |

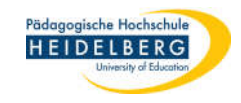

# D) Ordner, der die Dokumente enthält, sichern

Es handelt sich hierbei nur um einen gewöhnlichen Order, der ganz normal in die Datensicherung miteinbezogen werden kann.